## Welcome to Singapore University of Social Sciences e-Application Guide

## Important Notes

This admission application is only applicable to Part-time Undergraduate, Graduate and Law programmes

You may refer to our online application guides:

### English Guide

### Chinese Guide

This form may take you 10-20 minutes to complete. Please have these documents ready for uploading:

### Part-Time Undergraduate Programme

- Document checklist
- For self-employed applicants, please view guideline here.

#### Graduate Programme

Document checklist

\*If you encounter any issues with your application, please feel free to reach out to us via email :

- For Part-time Undergraduate & Law Programmes : admissions@suss.edu.sg
- For Graduate Programmes : gs admissions@suss.edu.sg

\*Note: This is required to verify your correct identity and facilitate the processing of your admission application. For more information of SUSS Privacy Policy, please click here

If you would like to apply for credit recognition for completed degree courses or prior degree qualifications, you are required to complete and submit the Application for Credit Recognition Form within 7 days of your submission of this online application. Credit Recognition is subject to approval, and will not be granted if there is incomplete form, no submission of form and/or supporting documents.

For Part-time Undergraduate & Law Programmes : email form to admissions@suss.edu.sg.

For Graduate Programmes : email form to gs\_admissions@suss.edu.sg.

You will take personal responsibility for the information provided in your application.

A non-refundable application fee is applicable for each application, payable via Internet Banking using VISA/MasterCard Credit card or eNETs (participating banks for eNets -DBS/POSB, UOB and Citibank).

The data provided on this form may be disclosed to academic and administrative staff, and where necessary, to external institutions or parties for administration of your application and any purpose within the legitimate interest of the University relating to the administration or conduct of the programme (including processing and compilation of statistics and assessment

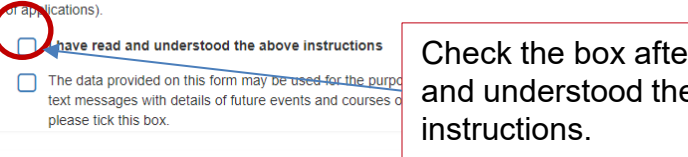

Check the box after you have read and understood the important

er telephone e-mail or eceive such information

### **Online Application**

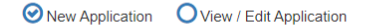

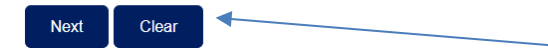

Select "New Application" or "View/Edit Application" and click "Next" to proceed.

## Step 1– Programme Selection

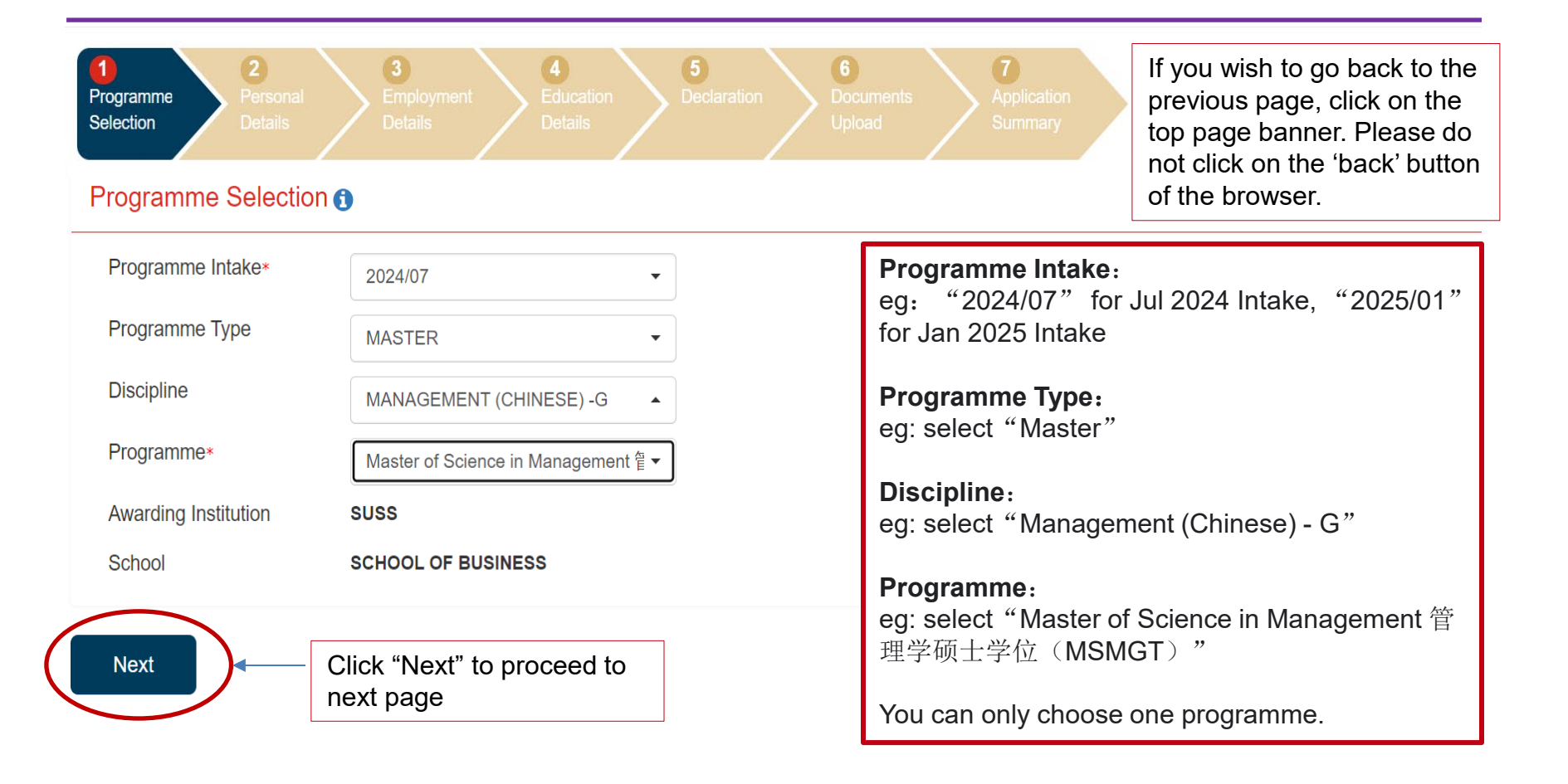

# Step 2– Personal Details

| 1         2         3         4           Programme<br>Selection         Details         Employment<br>Details         Educ<br>Details           | ation 5<br>Declaration 5<br>Documents<br>Upload                                                                 | 6<br>Application<br>Summary                                                       |                                                                                                    |
|----------------------------------------------------------------------------------------------------|----------------------------------------------------------------------------------------------------|-----------------------------------------------------------------------------------|----------------------------------------------------------------------------------------------------|
| Personal Details                                                                                                    |                                                                                                    |                                                                                   | NRIC/FIN/Passport No:                                                                                                    |
| NRIC/FIN/Passport No* 🕯 G1234567F Date of Birth 31/07/1995 Residency Status* OTHERS Vationality* CHINESE V Type of Pass* 🌖 INTERNATIONAL STUDENT | Full Name as in<br>NRIC/FIN/Passport*<br>Salutation*<br>Surname/Family Name*<br>Given Name*<br>Race*<br>Gender* | LIU XINHUI<br>MS    LIU  XINHUI  CHINESE  IF OTHERS, PLEASE SPECIFY  MALE  FOMALE | <ul> <li>Please provide any one of the following:</li> <li>NRIC: Singapore Citizen/Permanent<br/>Resident</li> <li>Other passes (Employment Pass/Work<br/>Pass/Student Pass/Long-Term Residence<br/>Pass)</li> <li>Passport No: For international students</li> </ul> Date of Birth: Using the format DD/MM/WWW for eq. "21 July 1005" will |
| Pass Expiry Date*                                                                                                    | Marital Status*                                                                                                 |                                                                                   | be "31/07/1995".                                                                                                    |
| National Service (NS) Details ()<br>NS Status (as of 11 Aug 2024 )*                                                                              | BLE •                                                                                                    |                                                                                   | Residency Status: For international<br>students, select "Others" .         Nationality: Please select the nationality,<br>For e.g., China will be "Chinese" .                                                                                                    |
| Surname/Family Name : Fo<br>Given Name: For eg "LAU                                                                                              | r eg"LAU XIN HUI",<br>XIN HUI" given name                                                                       | surname is "LAU".<br>e is "XIN HUI".                                              | <b>Type of Pass</b> : Please select Pass type;<br>Foreigners to indicate "International Student                                                                                                    |
| <b>Race:</b> Please select, " CHIN<br>"EURASIAN" or "OTHERS                                                                                      | NESE "," MALAY "<br>S".                                                                                         | ,"INDIAN",                                                                        | Pass Expiry Date : Fill in the pass expiry date (Not applicable to international students                                                                                                    |
| Gender: "MALE", "FEMALE".<br>Marital Status: "MARRIED", "SINGLE".                                                                                |                                                                                                    |                                                                                   | <b>Full Name as in NRIC/FIN/Passport</b> :<br>Fill in full name, for eg. "LIU XINHUI",<br>leave a spacing between <b>Surname/Family</b>                                                                                                    |
| National Service (NS) Deta                                                                                                    | ails: Not applicable to                                                                                         | Salutation: "Mr" for Male, "Ms" for female                                        |                                                                                                    |

# Step 2– Personal Details

## Home/Correspondence Address

| Country*        |   |
|-----------------|---|
| CHINA           | • |
| Postal Code*    |   |
| 535000          |   |
| Address Line 1* |   |
| 7 XINXING ROAD  |   |
| Address Line 2  |   |
| ADDRESS LINE 2  |   |
| Address Line 3  |   |
| ADDRESS LINE 3  |   |
| City / State*   |   |
|                 |   |

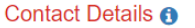

## Email Address\*

liuxinhui@sina.com.cn

Mobile No.\*

86182231479652

## Home Telephone No.

Note: Future correspondence will be sent via SMS/Email. If you do not own a mobile phone, please provide the mobile number of one of your contacts.

Previous Next Save & Exit Click "Next" to go the next page.

Click "**Save & Exit**" to save the details you have entered before exiting the E-app. You can log in again during the application period to resume your application.

\*Fill in and verify your personal details. Please ensure your email address is correct as we will contact you via this email. Home/Correspondence Address Country : From the drop-down list, select a country, for e.g. "China"

**Postal Code:** Enter a postal code, for e.g. "535000"  $_{\circ}$ 

Address Line 1: Fill in the address with street name and number, "7 Xinxing Road" 。

Address line 2-3 (Optional): Fill in other information not in Address Line 1

City/State: For e.g. "Guilin / Guangxi"

## Contact Details Email address:

Please enter the email address you would like to send and receive all information regarding your application <u>liuxinhui@sina.com.cn</u>.

**Mobile Number:** If it is a non-Singapore number, please fill in the country code and mobile phone number in this format. For e.g. "86182231479652", where "86" is the country code and "182231479652" is the contact number.

Home Telephone No (Optional): Please fill in your home phone number, in this format "867772828225", where "86" is the country code, "777" is the area code, and "2828225" is the phone number.

# Step 3– Employment Details

| 1 2 3 4<br>Programme Personal Employment Educati                                                                                                    | on 5 6<br>Declaration Documen                   | ts Application                                           |                                                |
|----------------------------------------------------------------------------------------------------|-------------------------------------------------|----------------------------------------------------------|------------------------------------------------|
| Selection Details Details Details                                                                                                    | Upload                                          | Summary                                                  | "Employed" · "Self-employed" ·                 |
| Present Employment Details                                                                                                    |                                                 |                                                          | "Freelance" : "Unemployed" :                   |
| Present Employment Status*                                                                                                    | Country*                                        |                                                          | "Home-maker"; "Retired";                       |
| EMPLOYED -                                                                                                    | Postal codex                                    |                                                          | "Internship"; "Attachment"                     |
|                                                                                                    | T UStal Code                                    | 535000                                                   |                                                |
|                                                                                                    | Address Line 1*                                 | 7 XINXING STREET                                         | <b>Company Name :</b> E.g. "Xinhua Trading Pte |
| MANAGER                                                                                                    | Address Line 2                                  | ADDRESS LINE 2                                           | Ltd".                                          |
| lob Function*                                                                                                    | Address Line 3                                  | ADDRESS LINE 3                                           |                                                |
| GENERAL MANAGEMENT -                                                                                                    | City / State*                                   | GUILIN/GUANGXI                                           | <b>Current Designation:</b> E.g. "Manager",    |
| Commencement date of service at this company*                                                                                                    | Office Contact No*                              | General 867772828225                                     | "Director", "President".                       |
|                                                                                                    |                                                 | Ext EXT                                                  |                                                |
| Employment Type* International Strength Strength |                                                 |                                                          | Job Function: "Engineering", "Finance          |
|                                                                                                    |                                                 |                                                          | and Accounting", "General                      |
| ast Employment Record                                                                                                    |                                                 |                                                          | Management", "Human Resource                   |
|                                                                                                    |                                                 |                                                          | Management/Development", "Marketing            |
|                                                                                                    |                                                 |                                                          | and Sales", "Manufacturing /                   |
|                                                                                                    |                                                 |                                                          | Production", "Research and                     |
| revious Next Save & Exit                                                                                                    |                                                 |                                                          | Development"                                   |
| country: Country of Employment                                                                                                    |                                                 |                                                          |                                                |
|                                                                                                    |                                                 |                                                          | Commencement date of service at this           |
| <b>Postal code:</b> Postal code for place                                                                                                    | of employment                                   |                                                          | <b>Company</b> : Using format MIM/YYYY, E.g.   |
| Address Line 1-3.                                                                                                    |                                                 |                                                          | Feb 2013 as 02/2013 。                          |
| For the specific address of the place                                                                                                    | of employment, indic                            | ate the street name and                                  | Employment Type , "Eull time" or "Dout         |
| umber.                                                                                                    |                                                 |                                                          | time "                                         |
|                                                                                                    | ou 6 1 6                                        |                                                          | time".                                         |
| <b>Dity/State:</b> Indicate the name of the province).                                                                                                    | e City for place of emp                         | ployment, including state                                |                                                |
| ,                                                                                                    |                                                 |                                                          |                                                |
| <b>Office Contact No</b> : "General" for ge<br>lirect dial number. For e.g., (86) 777                                                                                                    | neral contact; "Ext" fo<br>7-2828225 can be ent | or extension contact; "DID" for<br>ered as 867772828225. |                                                |
| o add a previous employment reco                                                                                                    | rd, click on the right s                        | ide 🗿 of "Past Employment                                |                                                |

# Step 3– Employment Details

| Employment Inform      | ation                |                      | ×      |                                          |                                                            |
|------------------------|----------------------|----------------------|--------|------------------------------------------|------------------------------------------------------------|
| Company Name*          | BBI INVESTMENT CO    |                      |        |                                          |                                                            |
| Designation            | EXECUTIVE            |                      |        |                                          |                                                            |
| Period*                | From 01/2011         |                      |        |                                          |                                                            |
|                        | To 01/2013           | <b></b>              |        |                                          |                                                            |
| No. of Years/Months    | 2 YEAR(S) 1 MONTH(S) | (as of 31 Jul 2023)  |        | After click                              | king the 'Add Past Employment                              |
| Employment Type*       |                      | ART-TIME             |        | Please fill in the required information. |                                                            |
|                        | + Add                | d 🗙 Cancel           |        | After filling<br>"Add" to a              | g in the required information, click<br>add to the record. |
|                        |                      |                      |        | The adde                                 | ed employment record will appear                           |
| Past Employment Re     | ecord ()             |                      |        |                                          | O                                                          |
| Company Name           | BBI INVESTMENT CO    |                      | Desigr | nation                                   | EXECUTIVE                                                  |
| Period From/To         | 01/2011 - 01/2013    |                      | Emplo  | yment Type                               | FULL-TIME                                                  |
| No. of Years/Months (a | is of 31 Jul 2023)   | 2 year(s) 1 month(s) |        |                                          |                                                            |

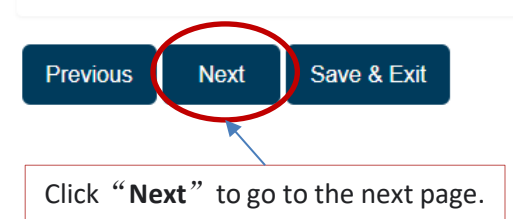

# Step 4– Education Details

| Educational Qualification List ()                                                                                           |                                                | Click "+" to add on to the<br>Education Qualification List.  |                                                                                                    |  |
|----------------------------------------------------------------------------------------------------|------------------------------------------------|--------------------------------------------------------------|----------------------------------------------------------------------------------------------------|--|
| Country*<br>nstitution Type*                                                                                                | CHINA                                          |                                                              | Fill in the education information in the pop-<br>window                                                                                                    |  |
| Awarding Institution*<br>For GCE 'O' & 'A' levels taken in Singapore, select<br>Singapore Cambridge - GCE 'O' & 'A' Levels" | Others                                         | •                                                            | <b>Country:</b> Please select the country award the qualification certificate.                                                                                |  |
| Qualification Title*                                                                                                    | Others<br>BACHELOR DEGF                        | *                                                            | <b>Institution Type</b> : "University", "Oth Institution"                                                                                                    |  |
| Period of Study•<br>Mode of Study•<br>Taken at SIM/SIM-OUC/UniSIM/SUSS?• <b>()</b>                                          | From MM/YYY<br>From MM/YYY<br>FULL-TIME<br>YES |                                                              | <b>Awarding Institution:</b> Select from the dro<br>down list or select "Others" and fill in the<br>Institution name, such as "Guangxi Univers                |  |
| Qualification Attained Via*                                                                                                 | On-campus                                      | Add Cancel                                                   | Qualification Type:<br>Select from the drop-down list or select<br>"Others" and fill in the name of the certificat<br>such as "Bachelor Degree" or "Diploma". |  |
| Taken at SIM/SIM-OU<br>Qualification Attained<br>Programme/Distance L                                                       | C/UniSIM/S<br>I Via: "Or<br>.earning"          | <b>USS? :</b> "Yes" or "No" .<br>campus" or "External Degree | <b>Period of Study</b> : "From" period "To"<br>period. Using format MM/YYYY, E.g. "Fel<br>2013" as "02/2013" 。                                                |  |

## Step 5– Declaration

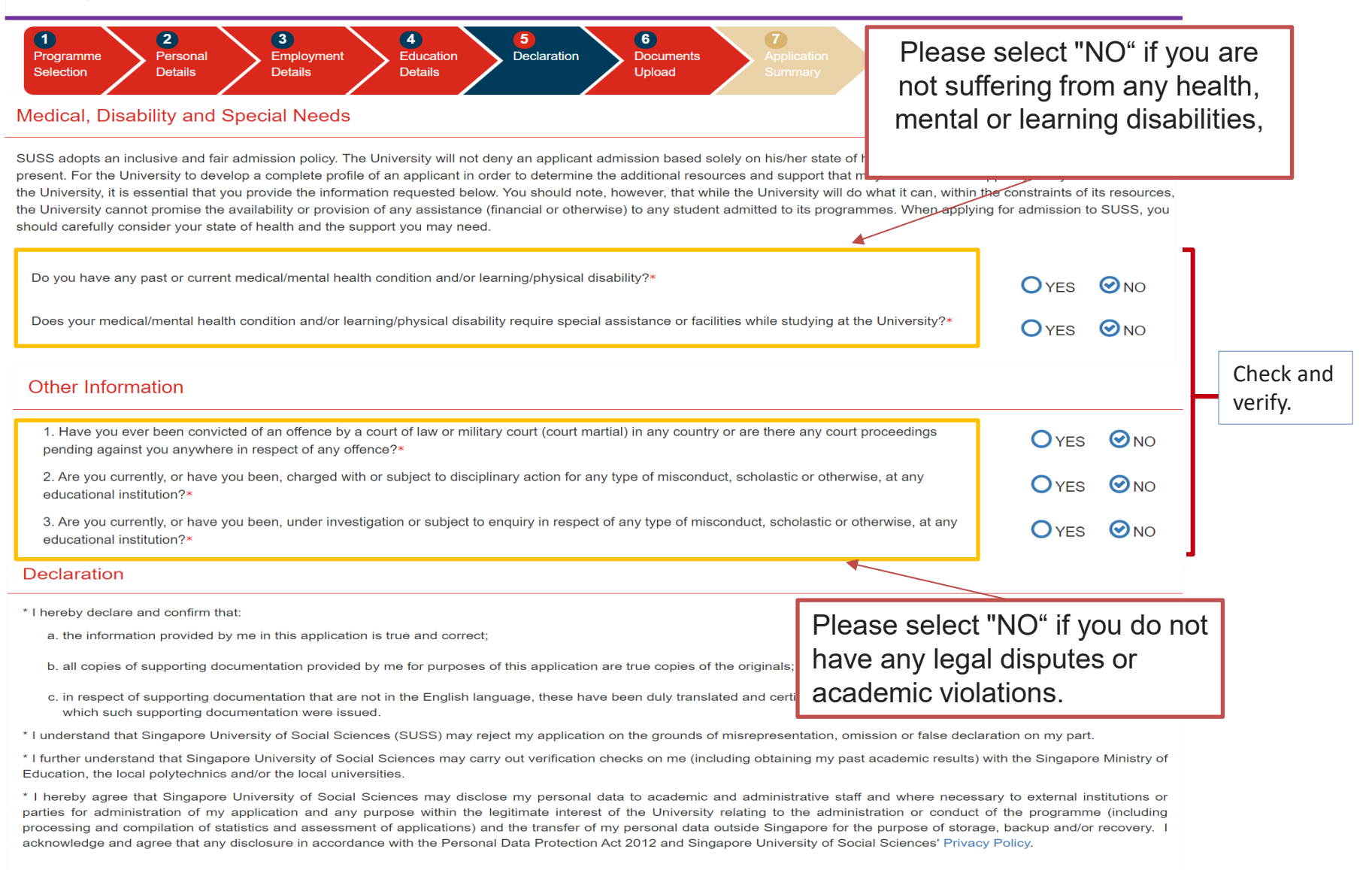

I acknowledge that I have read and confirm my acceptance of the above mentioned declaration notes.

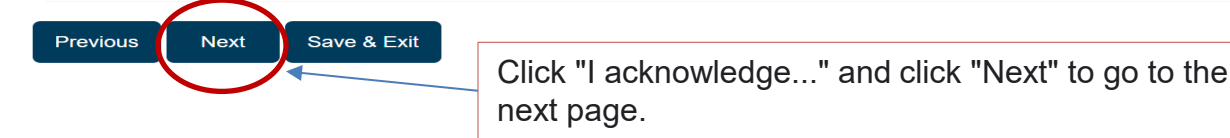

## Step 6– Documents Upload & Important Instructions

| Joload Supporting Documer                                                                              | nts                                                                                                    |      | Passport                                                                     |
|----------------------------------------------------------------------------------------------------|----------------------------------------------------------------------------------------------------|------|------------------------------------------------------------------------------|
|                                                                                                    |                                                                                                    |      |                                                                              |
|                                                                                                    | for Administration                                                                                                    | 2.   | Certificate and detailed transcript<br>for all educational qualifications :  |
|                                                                                                    |                                                                                                    |      | opioad scallined copies of                                                   |
| NDocuments                                                                                             | Remarks (JPEG, JPG, PDF, DOC or DOCX)                                                                                                    |      |                                                                              |
|                                                                                                    | Singapore Citizen and Permanent Resident:     i) NRIC (front and back)     ii) Valid Re-Entry Permit (REP) of Singapore Permanent Resident status                                                                                                    |      | copies/translations).                                                        |
| NRIC or Residency Proof                                                                                | Other Resident:                                                                                                    | 3.   | English Language Proficiency                                                 |
|                                                                                                    | <ul> <li>i) Employment Pass (front and back with expiry date clearly stated) and Passport<br/>(particulars page)</li> </ul>                                                                                                    |      | Requirement : Not applicable to                                              |
|                                                                                                    | ii) Passport (for International Students applicants)                                                                                                    |      | Graduate Programmes conducted in                                             |
| Certificate and detailed transcript for all                                                            | Non-English international qualifications must be translated to English with Notary certification                                                                                                    |      | Chinese.                                                                     |
| (i.e Bachelor degree, Master's degree**)                                                               | <ul> <li>Photocopy of certificates and transcripts (A4 size)</li> <li>Back copy of the academic transcript must be submitted if the grading system or transcript guide is printed on the reverse side of the transcript</li> </ul>                                                                                                    |      | Recent passport-size colour                                                  |
| **applicable for Doctoral programmes.                                                                  |                                                                                                    |      |                                                                              |
| English Language Proficency Requirement<br>(ELPR) for SUSS graduate programmes<br>conducted in English | <ul> <li>Submission of TOEFL/IELTS results if:         <ol> <li>the undergraduate degree is not awarded by an English-medium university; or</li> <li>the undergraduate degree is awarded by an English-medium university but the language of instruction was not in English. An official letter from the university to certify as such must be produced for waiver of the ELPR requirement.</li> </ol> </li> </ul> |      | <b>photograph:</b> JPEG format, 400<br>pixels (width) x 514 pixels (height). |
|                                                                                                    | Those without TOEFL/IELTS results will need to take the SDE101 course at SUSS.                                                                                                    | Doc  | uments not uploaded during the online                                        |
| Recent passport-sized colour photograph                                                                | <ul> <li>400 x 514 pixels (jpeg format, &lt;60kb)</li> </ul>                                                                                                    | appl | inction must be smalled as attachment                                        |

PTUG & Law Programmes within 7 days of

fees not submitted) will not be processed.

applications (i.e. documents and/or application

submission of application. Incomplete

Email your supporting documents to gs\_admissions@suss.edu.sg.

3. <u>All</u>educational certificates and result transcripts must be certified true copy by SUSS except the following:

Degree from the local Universities (NUS, NTU, SMU, SIT, SUTD & SUSS)
 Dinloma from the local Polytechnics (NP, NYP, RP, SP & TP)

GCE 'A' and 'O' Level from Singapore Ministry of Education

SUSS will notify applicant to bring their orginal qualifications (certificates and academic transcripts) with photocopies for true copy certification, if required, at a later date.

4. Course Fee Concession for graduates (at Master's or Bachelor level) of Singapore Institute of Management

To be eligible for the course fee concession, you are required to obtain a certification letter from SIM Global Education to confirm that you are a graduate of the Singapore Institute of
Management.

• To request for certification letter, please email: students@sim.edu.sg and note that they will need at least 7 working days to process your request.

# Step 6–Documents Upload & Important Instructions

| File name of Photograph                             | Upload Photo Your photo and file name will appear |                      |                                  |                                                                                                    |
|-----------------------------------------------------|---------------------------------------------------|----------------------|----------------------------------|----------------------------------------------------------------------------------------------------|
| eneral Documents                                    |                                                   | on the page upo      | n successful upload.             |                                                                                                    |
| Residency Proof                                     |                                                   |                      | File selection 🕑 Upload 🛇 Remove | <b>Residency Proof</b> : E.g. Passport                                                             |
| Employment Proof                                    |                                                   |                      | File selection 😗 Upload 🛞 Remove |                                                                                                    |
| TOEFL/IELTS Report                                  |                                                   |                      | File selection 💿 Upload 💿 Remove | Employment Proof :E.g. letterof certification from the                                             |
| <sup>o</sup> ersonal Statement (for<br>DBA & PHGER) |                                                   |                      | File selection 🛞 Upload 🛞 Remove | company.                                                                                           |
| Resume/CV                                           |                                                   |                      | File selection 🕑 Upload 📀 Remove | <b>Resume/CV:</b> Resume in Chinese                                                                |
| Reference letters (for<br>DBA)                      |                                                   |                      | File selection 🕑 Upload 📀 Remove |                                                                                                    |
| Research Proposal                                   |                                                   |                      | File selection 🕑 Upload 😕 Remove |                                                                                                    |
| Awarding institution<br>Transcript Document         | nts<br>guangxi university                         | Qualification Title  | BACHELOR DEGREE                  | <b>Transcript Document:</b> E.g.<br>transcript certificate obtainable<br>via Xuexin.com (Certified |
| Certhicate Document                                 |                                                   |                      | File selection ③ Upload ⑧ Remove |                                                                                                    |
|                                                     |                                                   | "File Sel<br>"Upload | ection";<br>」":                  | Certificate Document: E.g.,<br>Scanned copies of certificates                                      |

# **Summary of Application**

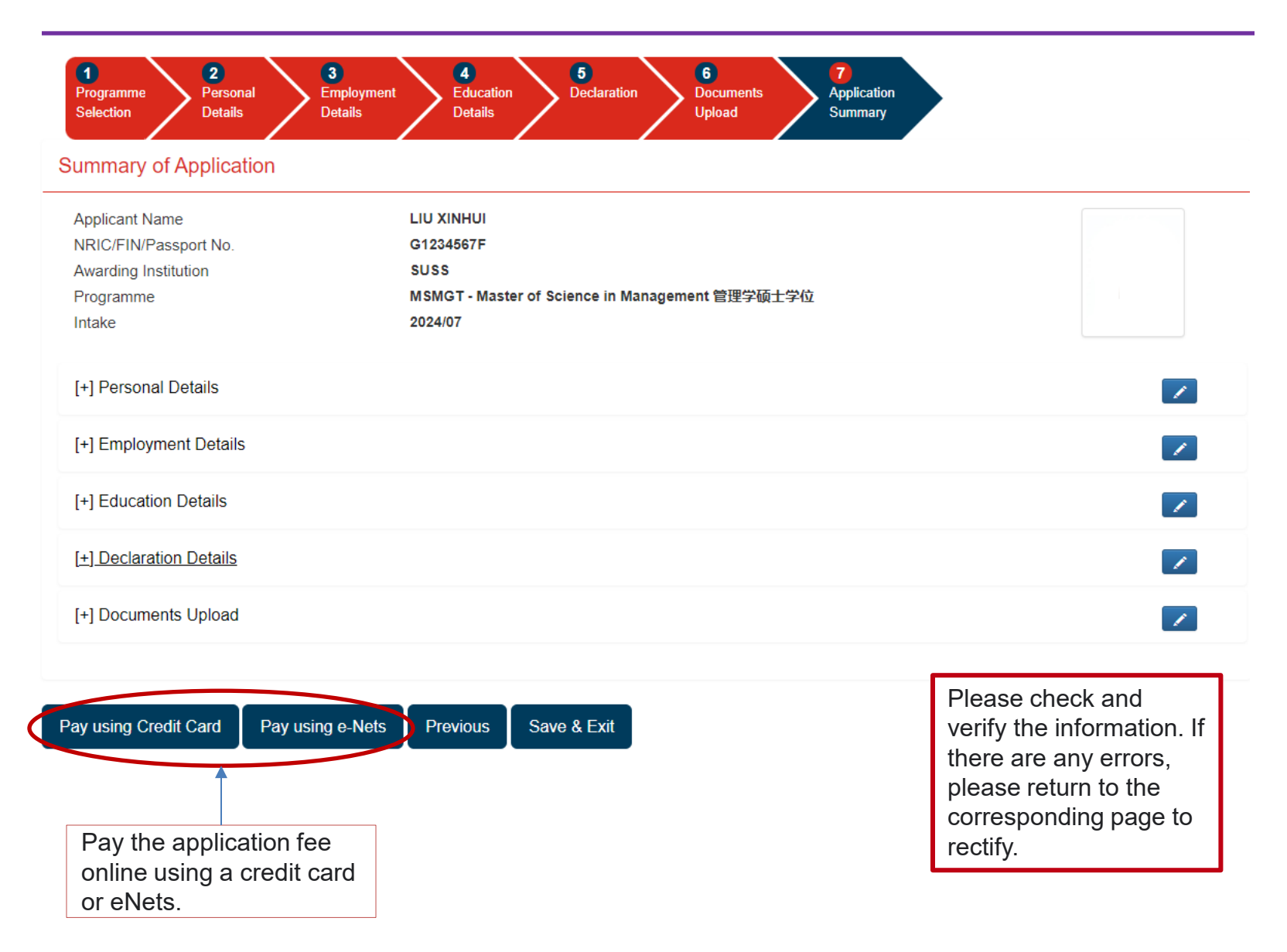

## Successful Payment Acknowledgement

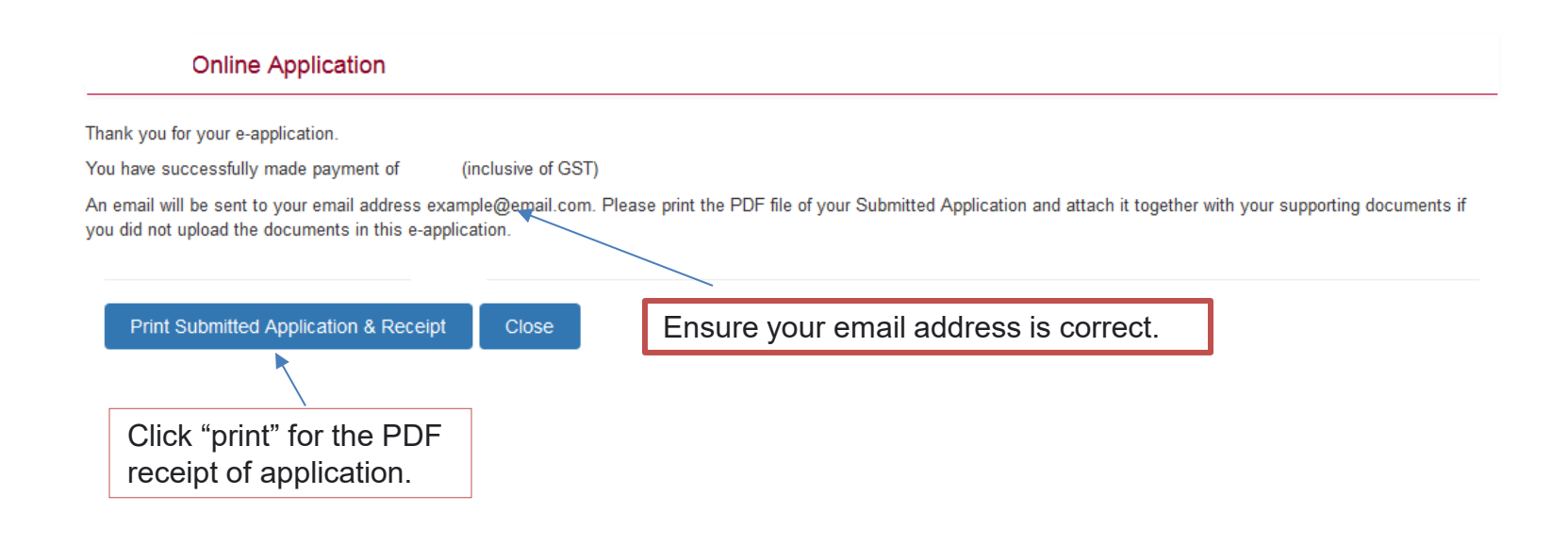

## Important information on notification of application status:

- For January intake, the notification will be by end November and for July intake, the notification will be by end May. You will receive notification of your application status via email.
- If successful, you will be invited to participate in the online Acceptance of Offer (AOO). The deadlines for AOO are 15 December and 15 June for the January and July intakes respectively. To be enrolled as a student, you will need to pay the course fee by the stipulated deadline.
- In the event of overwhelming demand and limited vacancy, priority will be given to eligible applicants who applied early.
- As we will be communicating with you via email or phone, please inform us of any changes to your contact details by emailing:

For Graduate Programmes: gs\_admissions@suss.edu.sg

For Part-time Undergraduate & Law Programmes: <u>admissions@suss.edu.sg</u>

Kindly indicate your name and the programme you have applied for in your email. This will help us to update your information promptly.

Thank you for applying to Singapore University of Social Sciences.